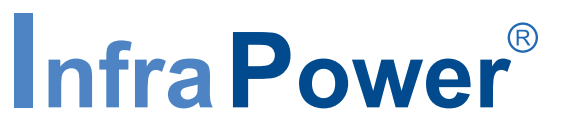

PDU Inspired by Your Data Center

# **User Manual**

PPS-02-S, IP dongle GUI software

# W kWh Monitored PDU WS kWh Switched PDU Wi Outlet kWh Monitored PDU WSi Outlet kWh Switched PDU

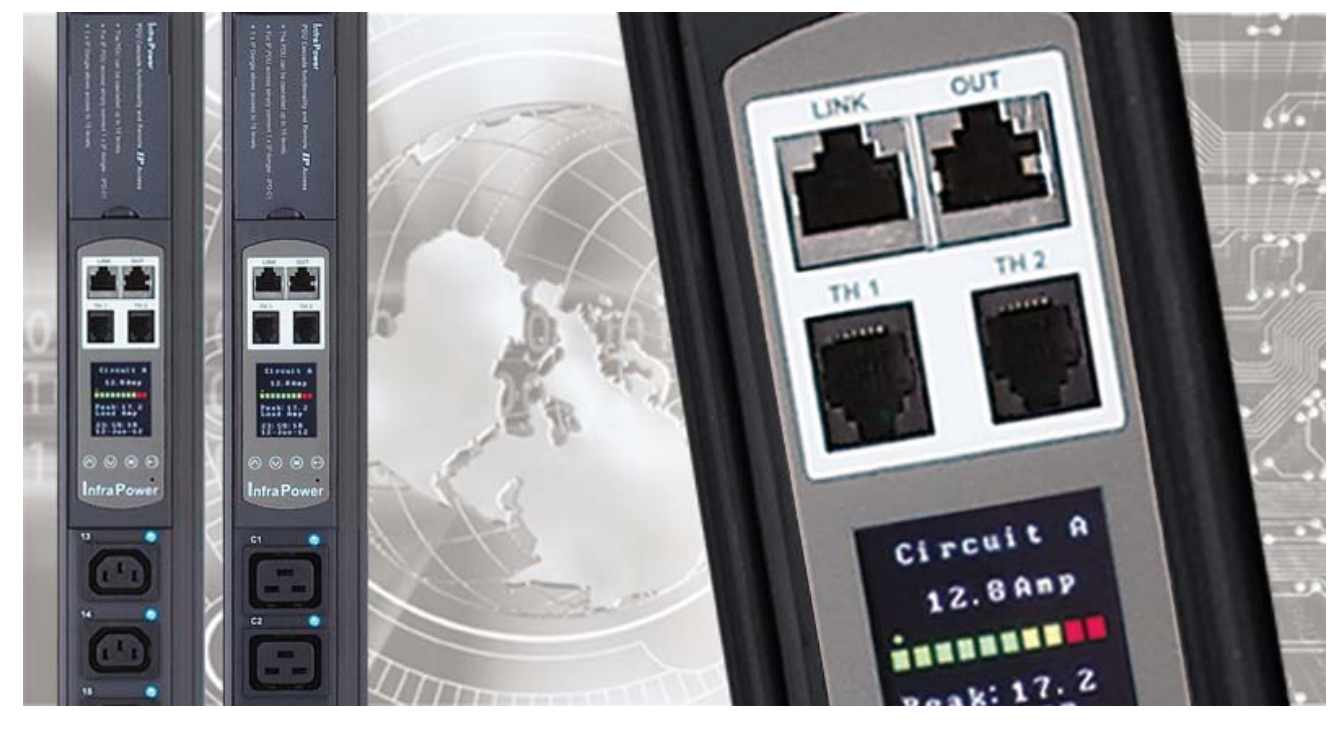

Designed and manufactured by Austin Hughes

FC (E MEACH

### Legal Information

First English printing, October 2002

Information in this document has been carefully checked for accuracy; however, no guarantee is given to the correctness of the contents. The information in this document is subject to change without notice. We are not liable for any injury or loss that results from the use of this equipment.

#### Safety Instructions

# Please read all of these instructions carefully before you use the device. Save this manual for future reference.

- Unplug equipment before cleaning. Don't use liquid or spray detergent; use a moist cloth.
- Keep equipment away from excessive humidity and heat. Preferably, keep it in an air-conditioned environment with temperatures not exceeding 40° Celsius (104° Fahrenheit).
- When installing, place the equipment on a sturdy, level surface to prevent it from accidentally falling and causing dam age to other equipment or injury to persons nearby.
- When the equipment is in an open position, do not cover, block or in any way obstruct the gap between it and the power supply. Proper air convection is necessary to keep it from overheating.
- Arrange the equipment's power cord in such a way that others won't trip or fall over it.
- If you are using a power cord that didn't ship with the equipment, ensure that it is rated for the voltage and current labelled on the equipment's electrical ratings label. The voltage rating on the cord should be higher than the one listed on the equipment's ratings label.
- Observe all precautions and warnings attached to the equipment.
- If you don't intend on using the equipment for a long time, disconnect it from the power outlet to prevent being dam aged by transient over-voltage.
- Keep all liquids away from the equipment to minimize the risk of accidental spillage. Liquid spilled on to the power supply or on other hardware may cause damage, fire or electrical shock.
- Only qualified service personnel should open the chassis. Opening it yourself could damage the equipment and invali date its warranty.
- If any part of the equipment becomes damaged or stops functioning, have it checked by qualified service personnel.

#### What the warranty does not cover

- Any product, on which the serial number has been defaced, modified or removed.
- Damage, deterioration or malfunction resulting from:
  - □ Accident, misuse, neglect, fire, water, lightning, or other acts of nature, unauthorized product modification, or failure to follow instructions supplied with the product.
  - □ Repair or attempted repair by anyone not authorized by us.
  - $\Box$  Any damage of the product due to shipment.
  - □ Removal or installation of the product.
  - □ Causes external to the product, such as electric power fluctuation or failure.
  - □ Use of supplies or parts not meeting our specifications.
  - $\Box$  Normal wear and tear.
  - $\hfill\square$  Any other causes which does not relate to a product defect.
- Removal, installation, and set-up service charges.

### **Regulatory Notices Federal Communications Commission (FCC)**

This equipment has been tested and found to comply with the limits for a Class B digital device, pursuant to Part 15 of the FCC rules. These limits are designed to provide reasonable protection against harmful interference in a residential installation.

Any changes or modifications made to this equipment may void the user's authority to operate this equipment. This equipment generates, uses, and can radiate radio frequency energy and, if not installed and used in accordance with the instructions, may cause harmful interference to radio communications.

However, there is no guarantee that interference will not occur in a particular installation. If this equipment does cause harmful interference to radio or television reception, which can be determined by turning the equipment off and on, the user is encouraged to try to correct the interference by one or more of the following measures:

- Re-position or relocate the receiving antenna.
- Increase the separation between the equipment and receiver.
- Connect the equipment into an outlet on a circuit different from that to which the receiver is connected.

# Unpacking

The equipment comes with the standard parts shown on the package contents. Check and make sure they are included and in good condition. If anything is missing, or damage, contact the supplier immediately.

## Package contents

### (1) Vertical W / Wi / WS / WSi PDU x 1

- VMS mounting screw, set of 2 or 3

| - | VMB | mounting | bracket | set |
|---|-----|----------|---------|-----|
|---|-----|----------|---------|-----|

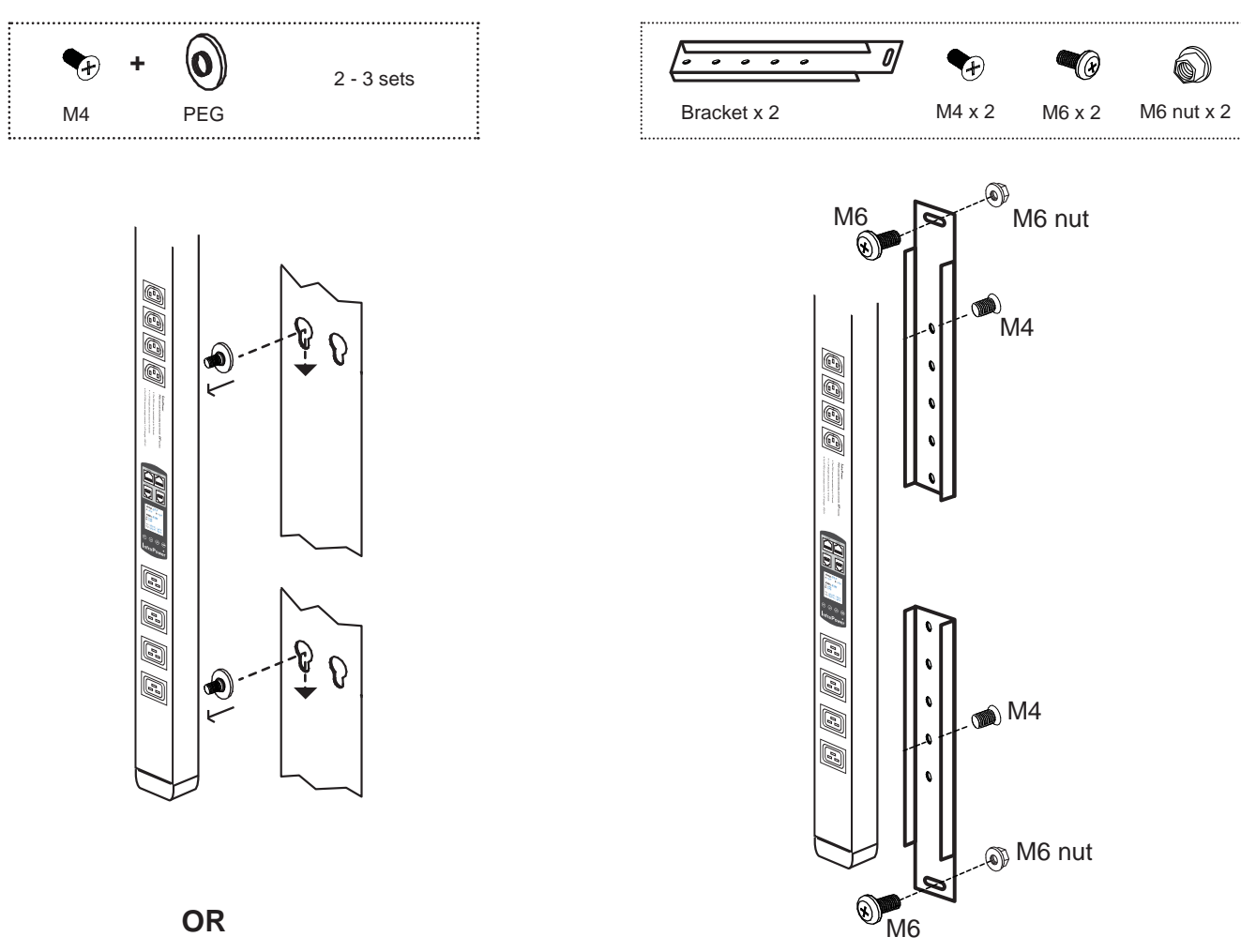

### (2) Rackmount W / Wi / WS / WSi PDU x 1

All electrical power and power control wiring must be installed by a qualified electrician and comply with local and national regulations.

#### **Power ON**

- Connect the PDU into an appropriately rated receptacle
- When the PDU is power on, the LED display will light up. That means all outlets are activated
- Keep the equipments in the power off position until it is plugged into the PDU

Don't exceed the outlet, branch or phase limitations

# Content

| < 1.1 >  | W / Wi / WSi PDU Key Features                             | P. 1  |
|----------|-----------------------------------------------------------|-------|
| < 1.2 >  | IP Dongle GUI Software PPS-02-S Key Features ·····        | P. 2  |
| < 1.3 >  | W meter display & setting ·····                           | P. 3  |
| < 1.4 >  | PDU cascade & connection ······                           | P. 6  |
| < 1.5 >  | Temp. / Humidity Sensor Connection & Specification ······ | P. 7  |
| < 1.6 >  | IP dongle installation & connection ······                | P. 9  |
| < 1.7 >  | Easy change on PDU Power Feed Position                    | P. 11 |
| < 1.8 >  | IP dongle configuration ·····                             | P. 12 |
| < 1.9 >  | PPS-02-S IP dongle GUI software ·····                     | P. 13 |
| < 1.10 > | SNMP Management                                           | P. 18 |

# < 1.1 > W / Wi / WS / WSi PDU Key Features

|                                       | kWh                       | PDU                       | Outlet kWh PDU            |                           |  |  |
|---------------------------------------|---------------------------|---------------------------|---------------------------|---------------------------|--|--|
| Infra Power <sup>®</sup>              | Monitored                 | Switched                  | Monitored                 | Switched                  |  |  |
|                                       | W                         | WS                        | Wi                        | WSi                       |  |  |
| Outlet Measurement                    |                           |                           | <b>v</b>                  | ✓                         |  |  |
| Circuit kWh Measurment                | <ul> <li>✓</li> </ul>     | <b>~</b>                  | <b>~</b>                  | ✓                         |  |  |
| Temp-Humid Sensor port x 2            | <ul> <li>✓</li> </ul>     | <b>v</b>                  | ~                         | ✓                         |  |  |
| 16 Levels in Single Daisy Chain       | <ul> <li>✓</li> </ul>     | <b>v</b>                  | <b>v</b>                  | ✓                         |  |  |
| One IP Access 16 PDU Levels           | <ul> <li>✓</li> </ul>     | <b>v</b>                  | <b>v</b>                  | ✓                         |  |  |
| SNMP Capability via IP Dongle         | <ul> <li>✓</li> </ul>     | ~                         | <ul> <li>✓</li> </ul>     | ✓                         |  |  |
| Hot-pluggable Meter w/ 1.8" Color LCD | <ul> <li>✓</li> </ul>     | <b>v</b>                  | <b>v</b>                  | <b>v</b>                  |  |  |
| Outlet Switch ON / OFF                |                           | <b>v</b>                  |                           | ✓                         |  |  |
| Local kWh & Amp Meter                 | <ul> <li>✓</li> </ul>     | <b>v</b>                  | <b>v</b>                  | ✓                         |  |  |
| Vertical & Horizontal PDUs            | <ul> <li>✓</li> </ul>     | <b>v</b>                  | <b>v</b>                  | ✓                         |  |  |
| Tool-less Mounting for Vertical PDU   | <ul> <li>✓</li> </ul>     | <b>v</b>                  | <b>v</b>                  | ✓                         |  |  |
| Management Software Editions          | IPM-03                    | IPM-03                    | IPM-03                    | IPM-03                    |  |  |
| (Free)                                | IPM-02                    | IPM-02                    | -                         |                           |  |  |
|                                       | PPS-02-S<br>(via IPD-02S) | PPS-02-S<br>(via IPD-02S) | PPS-02-S<br>(via IPD-02S) | PPS-02-S<br>(via IPD-02S) |  |  |

# < 1.2 > IP Dongle GUI Software PPS-02-S Key Features

InfraPower Manager PPS-02-S is a **FREE** built-in GUI software of each IP dongle (IPD-02-S only) to remotely monitor the connected PDUs (max. up to 16 PDU levels)

### **InfraPower PPS-02-S**

|                   | Features                                   |                       |
|-------------------|--------------------------------------------|-----------------------|
| Capacity          | IP Dongle Group (Just 1 for 16 PDU levels) | 1                     |
|                   | PDU number                                 | 16                    |
|                   | Concurrent Users                           | 1                     |
| Enhanced          | Outlet Level kWh & Amp Measurement         | <ul> <li>✓</li> </ul> |
| Features          | Energy Consumption (kWh) Monitoring        | <ul> <li>✓</li> </ul> |
|                   | Apparent Power (kVA) Monitoring            | <ul> <li>✓</li> </ul> |
|                   | Power Factor Measurement                   | <ul> <li>✓</li> </ul> |
|                   | Circuit Breaker Monitoring                 | <ul> <li>✓</li> </ul> |
|                   | SNMP Capability via IP Dongle              | <ul> <li>✓</li> </ul> |
| Basic             | Aggregate Current (Amp) Monitoring         | <ul> <li>✓</li> </ul> |
| Features          | Individual Outlet Switch ON/OFF            | <ul> <li>✓</li> </ul> |
|                   | Temp-Humid Monitoring                      | <ul> <li>✓</li> </ul> |
|                   | Alarm Threhold Setting                     | <ul> <li>✓</li> </ul> |
|                   | Remote Access via Web                      | <ul> <li>✓</li> </ul> |
|                   | Graphic User Interface                     | <ul> <li>✓</li> </ul> |
| PDU Series        | WSi / Wi (Outlet Measurement)              |                       |
| Support           | WS/W                                       |                       |
| IP Dongle Support | IPD-02-S / IPD-H02-S                       | <ul> <li>✓</li> </ul> |

## < 1.3 > W meter display & setting

All W series PDUs are equipped with a highly advanced and sophisticated component - W Meter. It provides the cascade ports for daisy chain up to 16 x PDU. Furthermore, for IP PDU access, simply connect 1 x IP Dongle for all daisy chain PDUs to save IP network address. Two sensor ports are integrated for temperature & humidity monitoring. Creatively, 1.8" color LCD display offers a real time local monitoring and detailed PDU status.

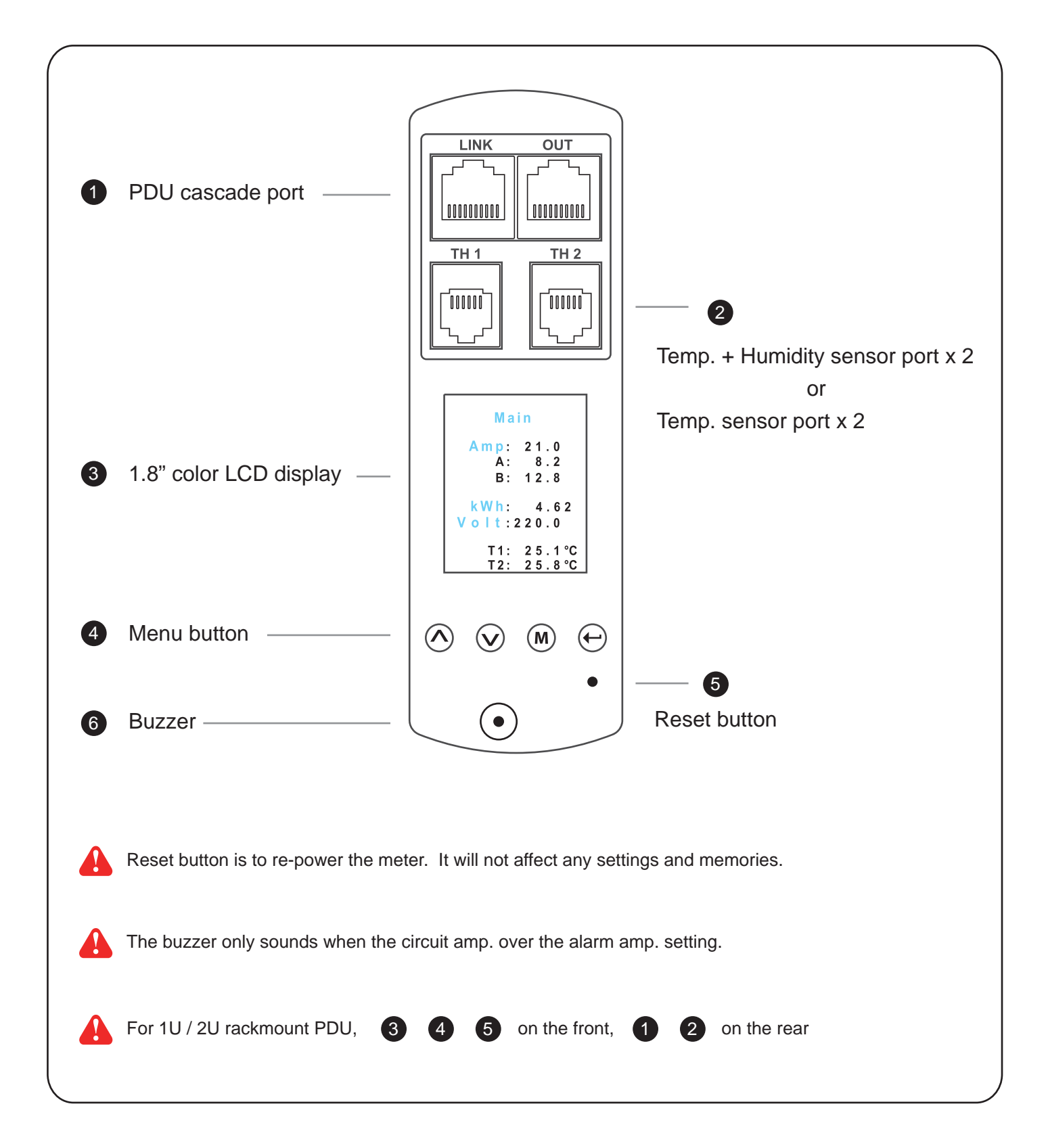

# <1.3 > W meter display

W meter 1.8" color LCD provides a sharp and highly visible reading for the local reading of Current (Amp), Voltage ( Volt), Power (kW), Energy Consumption (kWh), Power Factor, Temperature & Humidity.

### **Display for PDU Monitoring**

- Amp, Voltage & Power Factor
- kWh Energy Consumption
- Active & Apparent Power
- Temp. & Humidity

W Meter provides the buttons to select the displays

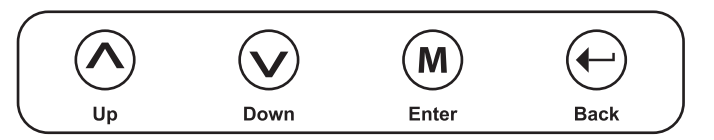

| Display 1                                                                                                    | Display 2                                                     | Display 3                                                    | Display 4                                                                          | Display 5                                                               | Display 7                                                                     | Display 8                                                             |
|----------------------------------------------------------------------------------------------------|---------------------------------------------------------------|--------------------------------------------------------------|------------------------------------------------------------------------------------|-------------------------------------------------------------------------|-------------------------------------------------------------------------------|-----------------------------------------------------------------------|
| Main<br>Amp: 21.0<br>A: 8.2<br>B: 12.8<br>kWh: 4.62<br>Volt:220.0<br>T1: 25.1°C<br>T2: 25.8°C                          | PDU ID<br>Group: 240<br>Level: 16                             | Temp / Hum<br>T1: 25.1°c<br>T2: 25.8°c<br>H1: 78%<br>H2: 66% | Circuit A<br>8.2 Amp<br>•<br>Peak: 16.3<br>Load Amp<br>03: 59: 23<br>31 - Dec - 09 | Circuit B<br>12.8Amp<br>Peak: 17.2<br>Load Amp<br>23:59:40<br>31-Jan-11 | Power<br>Factor<br>0.9<br>Active Power<br>4.15kW<br>Apparent Power<br>4.62kVA | Energy<br>Cumulative kWh<br>99999.99<br>From<br>23:59:00<br>30-Nov-06 |
| Display 1.1<br>Amp<br>2 1 . 0<br>A 8.2<br>B 12.8<br>Display for Outl<br>• Outlet Amp<br>• Outlet kWh<br>(Wi and WSi se | Press<br>et Measureme<br>eries PDUs only                      | M to change of                                               | C / °F<br>isplay 6 only for \<br>utlet measuremer                                  | Wi / WSi<br>ht PDU                                                      |                                                                               |                                                                       |
| Display 6<br>Outlet<br>Amp/kWh<br>Std.Outlet<br>C19 Outlet                                                             | Display 6.1<br>Outlet<br>01<br>IEC C13<br>1.0 Amp<br>0.22 kWh | Display 6.2<br>Outlet<br>02<br>5-20R<br>3.0 Amp<br>0.66 kWh  | Display 6.3<br>Outlet<br>03<br>BS 1363<br>4.0 Amp<br>0.88 kWh                      | Display 6.4<br>Outlet<br>04<br>Schuko<br>5.0 Amp<br>1.10 kWh            |                                                                               |                                                                       |

# <1.3 > W meter setting

W meter allows the user to do some settings below :

### **Display for Local PDU Setting**

- PDU Level
- Meter buzzer
- Meter screen
- PDU Outlet ON

| Display 9  | Display 9.1 | Display 9.2 | Display 9.3         | Display 9.4 |
|------------|-------------|-------------|---------------------|-------------|
| Setup      | PDU ID      | Buzzer      | Screen OFF          | Outlet ON   |
| PDU ID     | Group: 240  | Turn ON     | Auto: 60<br>OFF Min | AII ON      |
| Buzzer     |             | Turn OFF    |                     |             |
| Screen OFF | Lever. To   |             | Turn OFF            |             |
| Outlet ON  |             |             |                     |             |
|            |             |             |                     |             |

| Display 9.1 | PDU level setting :                                                                                      |
|-------------|----------------------------------------------------------------------------------------------------|
| PDU ID      | <b>Step 1</b> - Press the $\land$ $\land$ $\checkmark$ button to display no.9 and press $(M)$ to confirm |
| Group: 240  | <b>Step 2</b> - Press the $\land$ & $\checkmark$ button to PDU ID and press $(M)$ to confirm             |
| Level: 16   | Step 3 - In display 9.1, Press the 🔨 & 👽 button to select PDU level no. & press M to confirm             |
|             | Step 4 - Press 🔶 to exit                                                                                 |

#### Display 9.2

Buzzer Turn ON Turn OFF

#### Buzzer :

W meter allows the user to set the meter buzzer ON / OFF by meter's 4 buttons

Display 9.3

| Screen OFF          |
|---------------------|
| Auto: 60<br>OFF Min |
| Turn OFF            |

#### Screen OFF :

All PDUs are shipped with the metter LCD in always ON status. W meter allows the user to turn off the meter LCD by time setting (1 - 60 mins, 0 = always ON) When the meter is in OFF status, the user can press any button to make it ON.

#### Display 9.4

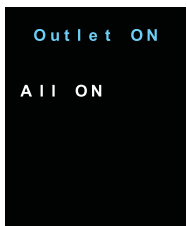

#### Outlet ON :

This is for WS kWh Switched / WSi outlet kWh Switched PDU models only. All Switched PDUs are shipped in outlet ON status.

# < 1.4 > PDU cascade & connection

### PDU Daisy Chain up to 16 Levels

The W meter built-in not only provides the local power monitoring, but also the connection ports for the PDU daisy chain. For daisy chain connection, each PDU just simply to be connected in series to the next by Cat5/6 cables. Maximum 16 PDUs are supported in one daisy chain group.

- The PDU can be cascaded up to 16 levels
- For IP PDU access simply connect 1 x IP dongle IPD-02
- 1 x IP dongle allows access to 16 levels

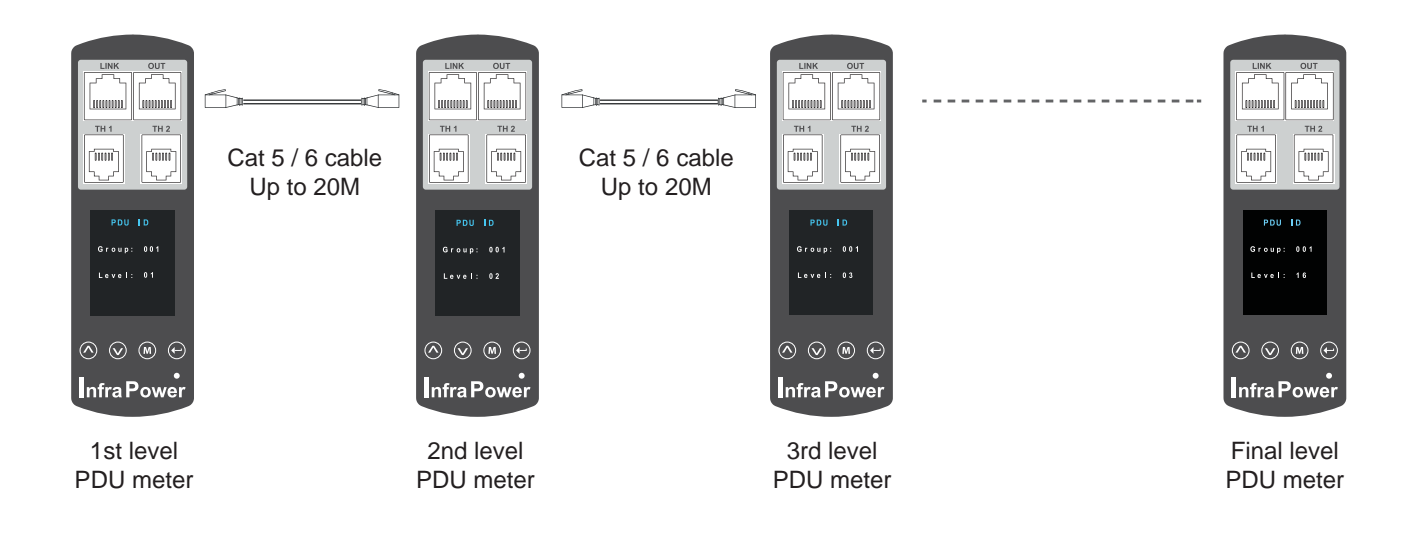

For **PDU level setting**, please refer to the left side page.

# < 1.5 > Temp. & Humidity Sensor Connection & Specification

W meter provides 2 sensor ports for Temp. & Humidity monitoring. The user can see the Temp. / Humidity reading not only from the local meter display but also from remote management software.

- low profile design with magnetic base for easy affixing to the rack cabinet
- Plug n Play
- sensor with 2M or 4M cord
- pair of sensors can be connected to a single W meter

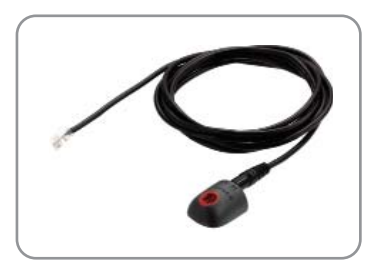

#### Temp. & Humid. Sensor

Model : IG - TH01 - 2M ( 2M cord ) IG - TH01 - 4M ( 4M cord )

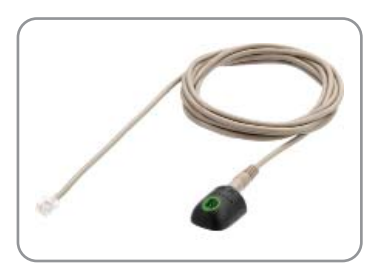

#### Temp. Sensor

Model : IG - T01 - 2M ( 2M cord ) IG - T01 - 4M ( 4M cord )

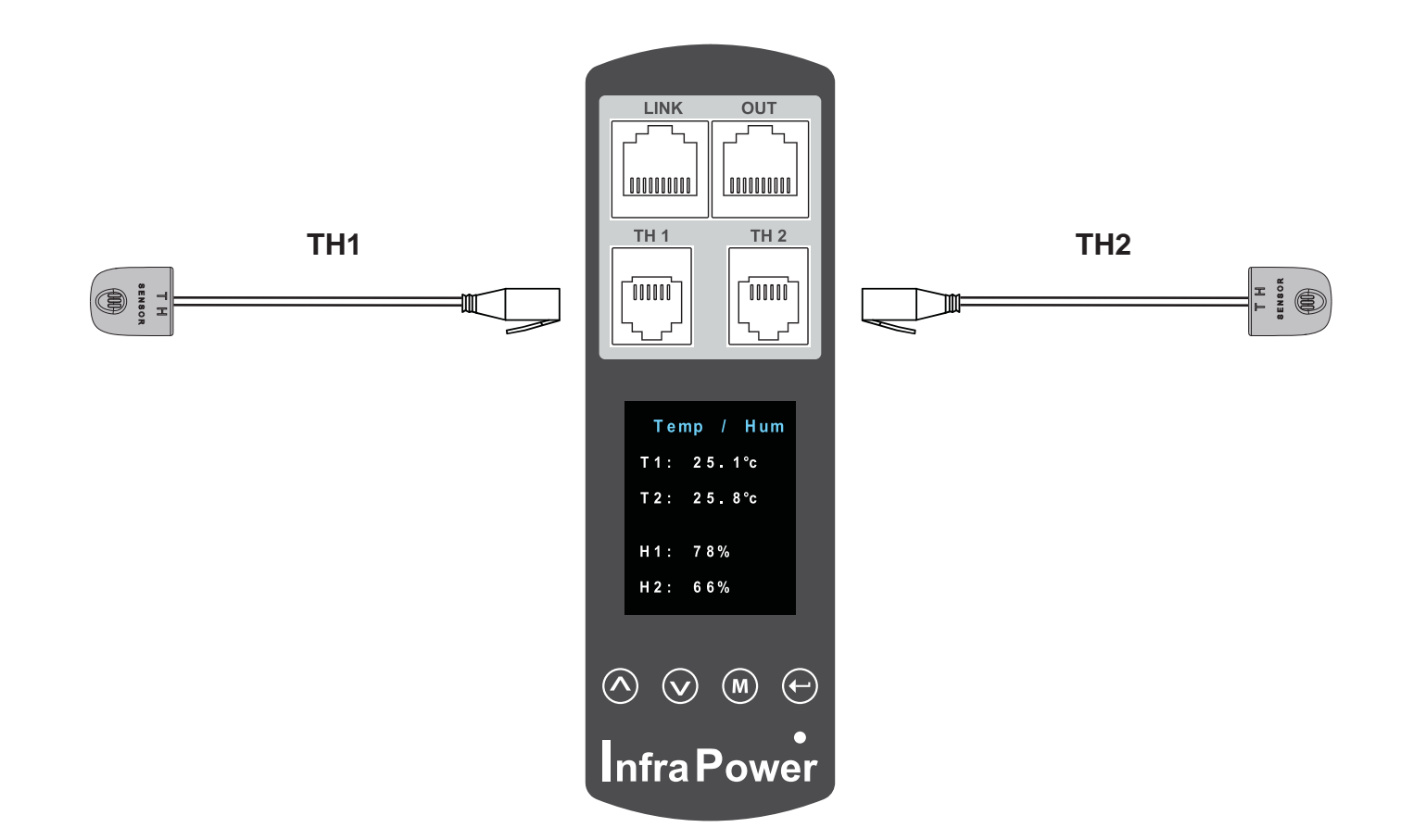

# < 1.5 > Temp. & Humidity Sensor Connection & Specification

FC (E REACH

|                         | Temp. & Humid. Sensor Temp. Sensor |                                                                                                    |                         |  |  |  |
|-------------------------|------------------------------------|----------------------------------------------------------------------------------------------------|-------------------------|--|--|--|
| Part no.                |                                    | IG - TH01                                                                                                    | IG - T01                |  |  |  |
|                         |                                    | •                                                                                                    |                         |  |  |  |
| Temperature             | Range                              | 0 to 80°C ( 3                                                                                                    | 2 to 176°F)             |  |  |  |
| Sensitivity             | Accuracy                           | ±1.0°C typical(±2°F)                                                                                                    | ±1.5°C ( ±3°F)          |  |  |  |
|                         | Resolution                         | 0.1°C (                                                                                                    | 0.2°F)                  |  |  |  |
|                         | Response Time                      | 5 to 3                                                                                                    | 0 sec                   |  |  |  |
|                         |                                    |                                                                                                    |                         |  |  |  |
| Relative                | Range                              | 0 to 100% R.H                                                                                                    | /                       |  |  |  |
| Humidity<br>Sensitivity | Accuracy                           | 0 to 100, ±8.0% R.H<br>20 to 80, ±4.5% R.H.                                                                                        | 1                       |  |  |  |
|                         | Resolution                         | 1% R.H.                                                                                                    | /                       |  |  |  |
|                         | Response Time                      | 8 sec                                                                                                    | /                       |  |  |  |
|                         |                                    |                                                                                                    |                         |  |  |  |
| Power                   | Voltage                            | 12VDC, powered                                                                                                    | d by sensor port        |  |  |  |
| Requirement             | Current Consumption                | 20mA                                                                                                    |                         |  |  |  |
|                         | Power consumption                  | 0.24 Watt                                                                                                    |                         |  |  |  |
|                         | Power on indicator                 | Red LED                                                                                                    | Green LED               |  |  |  |
|                         |                                    |                                                                                                    |                         |  |  |  |
| Housing                 | Chassis & Cover                    | pla                                                                                                    | stic                    |  |  |  |
|                         | Color                              | Dark                                                                                                    | gray                    |  |  |  |
|                         | Installation                       | Magnetic base for un                                                                                                    | restricted installation |  |  |  |
|                         | -                                  |                                                                                                    |                         |  |  |  |
| Cable                   | Cable Length                       | TH sensor w/ 2m cable ( standard )T sensor w/ 2m cable ( standard )TH sensor w/ 4m cable ( option )T sensor w/ 4m cable ( option ) |                         |  |  |  |
|                         | Cable Specification                | 4-wired 3.5r                                                                                                    | nm to RJ11              |  |  |  |
|                         | Cable Color                        | Black                                                                                                    | Beige                   |  |  |  |
|                         |                                    |                                                                                                    |                         |  |  |  |
| Environmental           | Operating                          | 0 to 80°C Degree                                                                                                    |                         |  |  |  |
|                         | Storage                            | -5 to 80°C                                                                                                    | C Degree                |  |  |  |
|                         | Humidity                           | 0~100%, non-condensing                                                                                                    |                         |  |  |  |
|                         |                                    |                                                                                                    |                         |  |  |  |
| Dimensions              | Product                            | 30L x 25W                                                                                                    | x 18H mm                |  |  |  |
|                         |                                    |                                                                                                    |                         |  |  |  |
| Weight                  | Net                                | 10                                                                                                    | )g                      |  |  |  |
|                         |                                    |                                                                                                    |                         |  |  |  |
| Compatibility           | InfraPower                         | W / WS / Wi / V                                                                                                    | VSi series PDU          |  |  |  |
|                         | InfraSolution                      | X-2000                                                                                                    | series                  |  |  |  |
|                         | InfraGuard                         | Cabinet ser                                                                                                    | isor system             |  |  |  |
|                         |                                    |                                                                                                    |                         |  |  |  |
| Safety Regulatory       |                                    | FCC & CE certified                                                                                                    |                         |  |  |  |
|                         | -                                  |                                                                                                    |                         |  |  |  |

Environmental

RoHS2 & REACH compliant

# < 1.6 > IP dongle installation & connection

### **IP Dongle Access to 16 PDU Levels**

Patented IP Dongle provides IP remote access to the PDUs by a true network IP address chain. Only 1 x IP dongle allows access to max. 16 PDUs in daisy chain - which is a highly efficient application for saving not only the IP remote accessories cost, but also the true IP addresses required on the PDU management.

Hot-Pluggable design facilitates the IP dongle installation. Simply integrate the IP Dongle to the 1st PDU, then the entire daisy chain group can be remote over IP. Hence, administrator can remotely access all PDUs in the daisy chain group by one single IP via the IP Dongle.

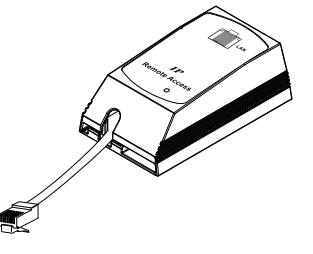

IP dongle for vertical PDU

Model : IPD-02-S ( with SNMP feature )

Vertical IP dongle installation steps :

- slide the IP dongle on the plate above the meter
- plug the RJ-45 connector of IP dongle into the LINK port of the 1st level PDU meter
- use the CAT. 5 / 6 cable to connect IP dongle to network device

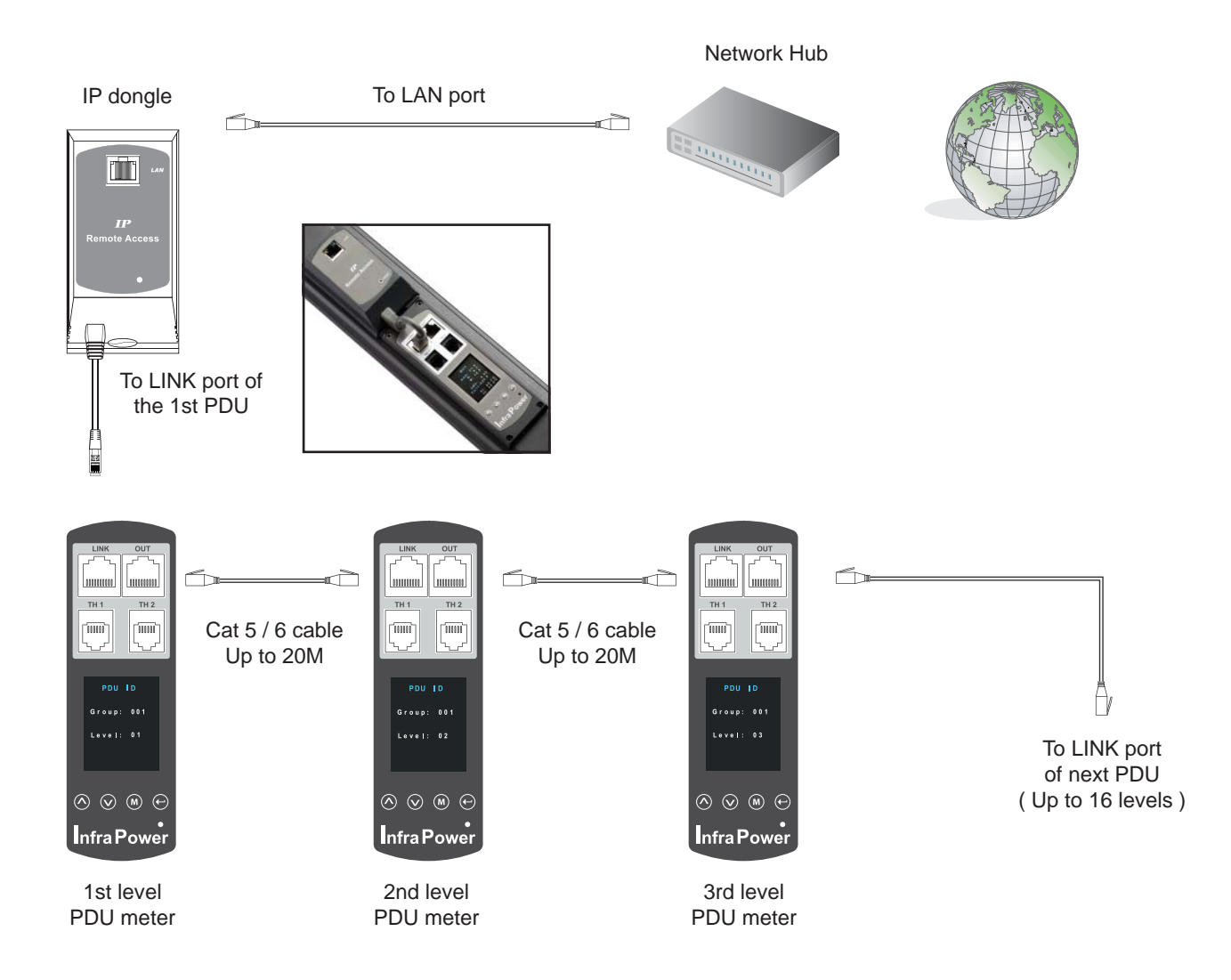

# < 1.6 > IP dongle installation & connection

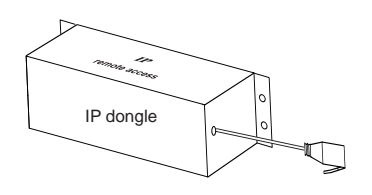

### IP dongle for rackmount PDU

Model : IPD-H02-S ( with SNMP feature )

#### Horizontal IP dongle installation steps :

- fix the IP dongle on the rear side of rackmount PDU with 4 screws
- plug the RJ-45 connector of IP dongle into the LINK port of the 1st level PDU meter
- use the CAT. 5 / 6 cable to connect IP dongle to network device

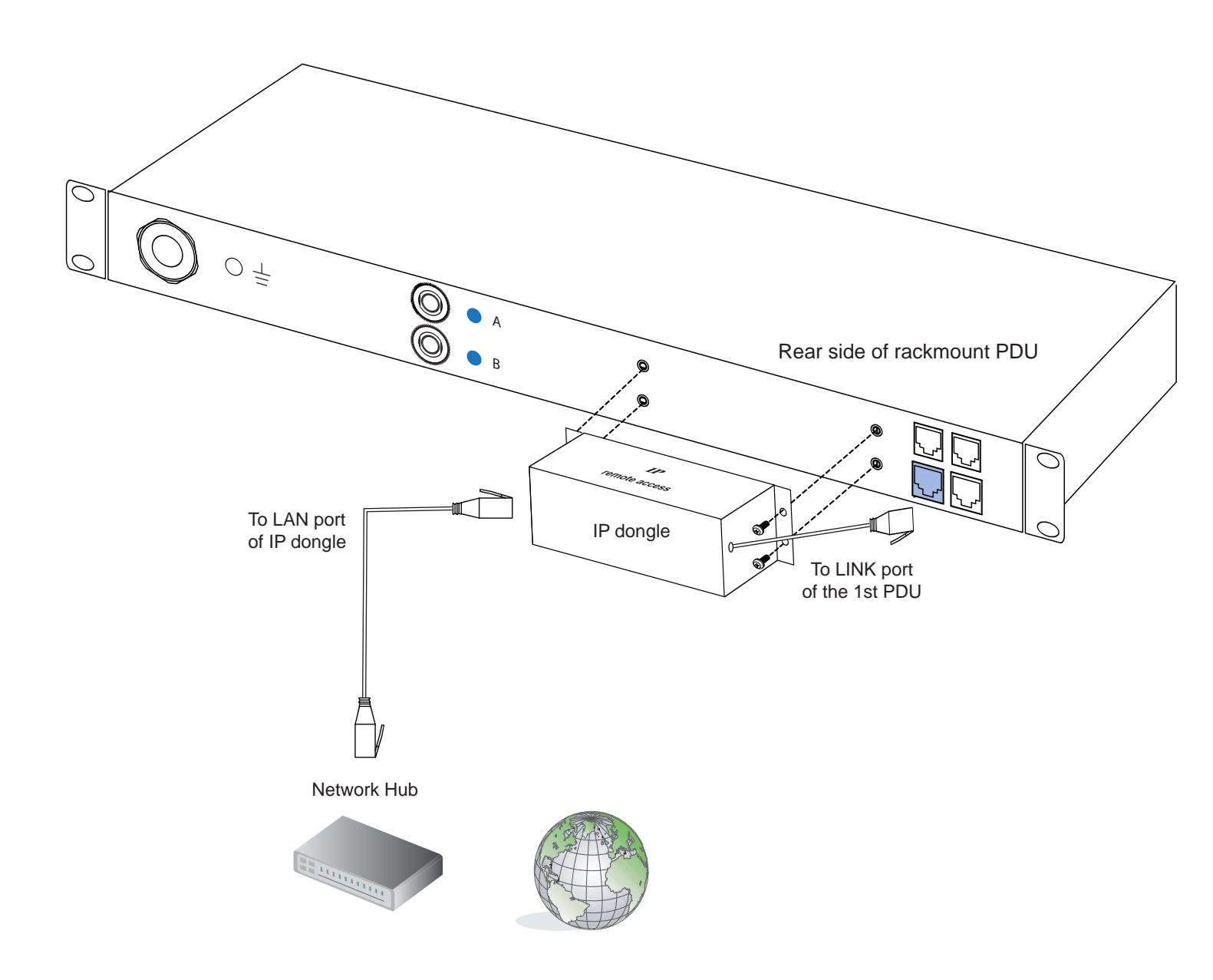

# < 1.7 > Easy Change on PDU Power Feed Position

### **Power Feed Entry Flexibility - By Meter Setting**

Customization of top feed power entry is available on request. The change of the power feed entry position is possible after installation. The W series meter provides the flexibility to simply turnover on top feed PDUs with the use of meter inversion buttons and an alternative membrane.

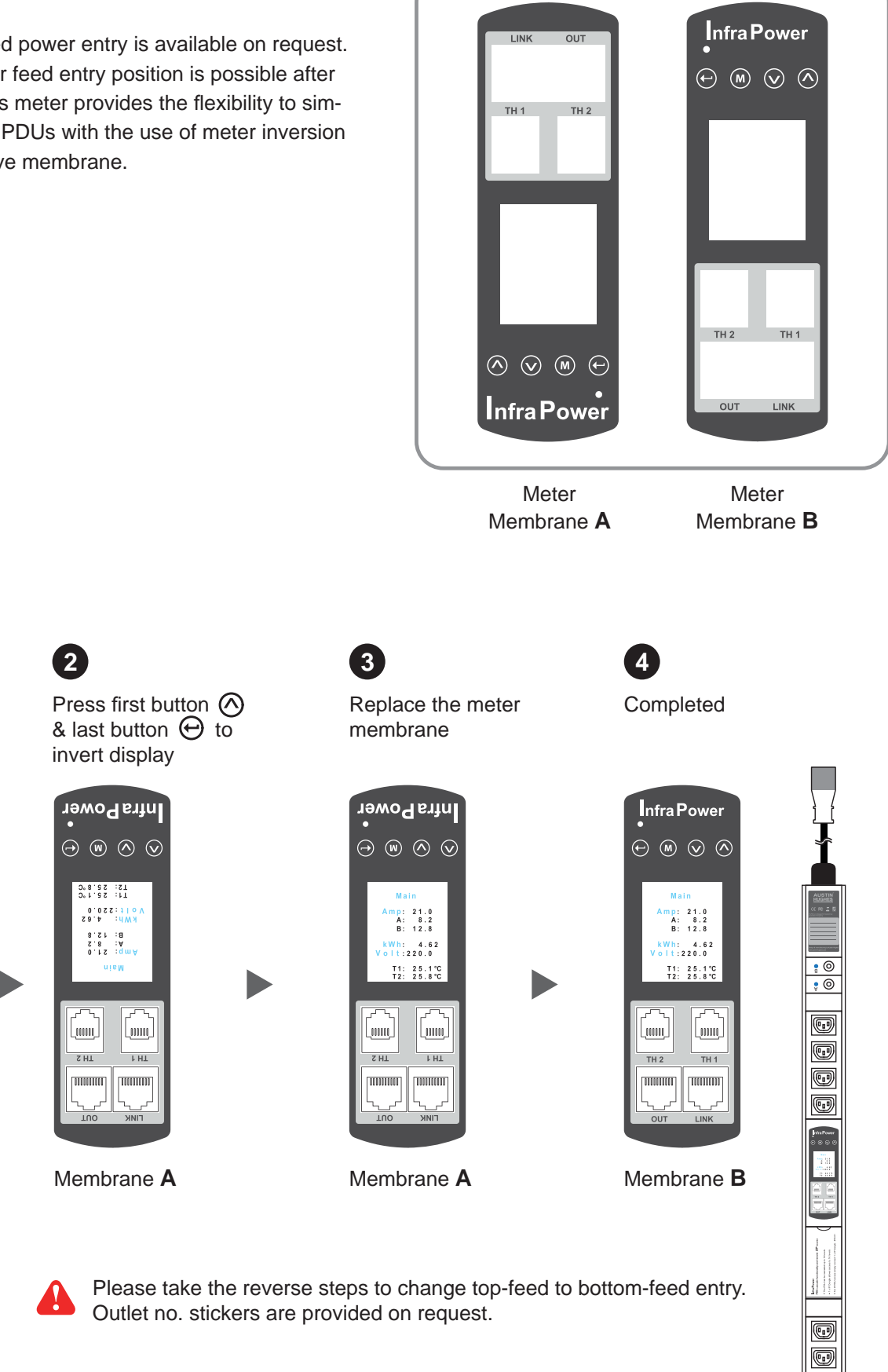

UM-PPS-02-S-Q214V1

1

A

Ð

Ð 

A

P

0 0

Turn the PDU

upside-down

: 0

• O

Ð

•

•

•

•

•

Ð

# < 1.8 > IP dongle configuration

After the completion of IP dongle connection, please take the following steps to configure the IP dongle :

- **Step 1**. Prepare a notebook computer to download the IP setup utilities from the link : http://www.austin-hughes.com/support/utilities/infrapower/IPdongleSetup.msi
- **Step 2**. Double Click the IPDongleSetup.msi and follow the instruction to complete the installation
- **Step 3**. Go to each first level PDU with the notebook computer & a piece of CAT. 5 / 6 cable to configure the IP dongle by IP setup utilities as below. Please take the procedure for all IP dongles **ONE BY ONE**

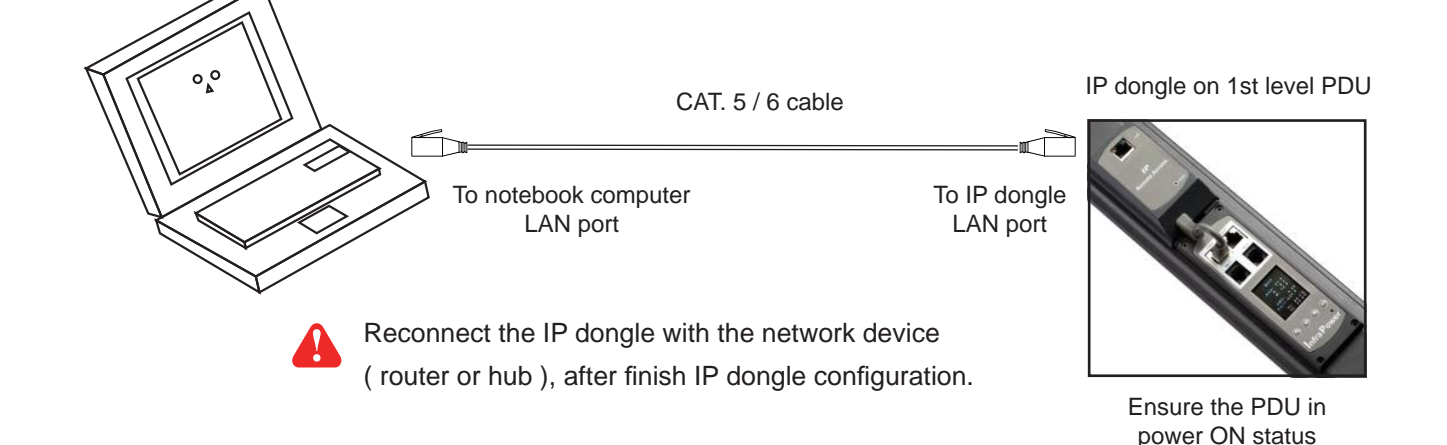

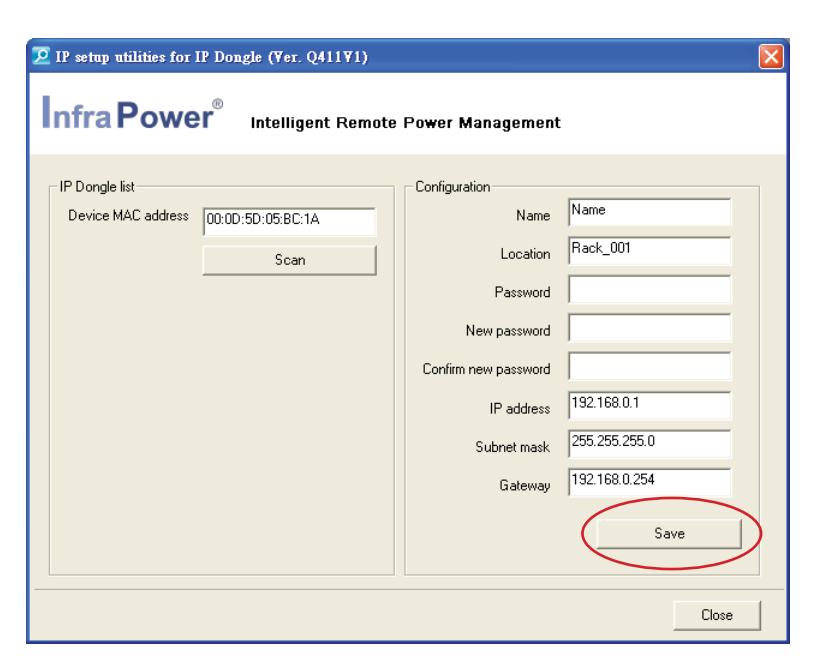

- Step 4. Click " Scan " to search the connected IP dongle
- Step 5. Enter device name in "Name" (min. 4 char. / max. 16 char. ). Default is "Name"
- Step 6. Enter device location in " Location " ( min. 4 char. / max. 16 char. ). Default is " Rack\_001 "
- Step 7. Enter password in "Password " for authentication ( min. 8 char. / max. 16 char. ) Default is " 00000000 "
- Step 8. Enter new password in "New password " (min. 8 char. / max. 16 char. )
- Step 9. Re-enter new password in " Confirm new password "

Step 10. Change the desired " IP address " / " Subnet mask " / " Gateway ", then Click " Save " to confirm the changes The default IP setting is as below:

| P address :   | 192.168.0.1   |
|---------------|---------------|
| Subnet mask : | 255.255.255.0 |
| Gateway :     | 192.168.0.254 |

Each IP dongle (IPD-02-S) provides a **FREE** built-in GUI software, PPS-02-S, which allows user, via an I.E. web browser, to see PDU's data and remotely manage the PDU over a TCP / IP Ethernet network.

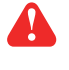

Each I.E. supports only one IP dongle (IPD-02-S). If user installs more IP dongles, multi windows will be required

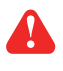

PPS-02-S is a management software with very limited features. User can use more advanced software, InfraPower Manager IPM-03

| Device     | IP Dongle IPD-02-S |
|------------|--------------------|
| Login name | 00000000           |
| Password   |                    |
|            | Login Cancel       |

Step 1. Open Internet Explorer (I.E.), version 8.0 or above

- Step 2. Enter the configured IP dongle address into the I.E. address bar (Refer to P.11)
- Step 3. Enter " Login name ", " Password " & Click " Login " ( Refer to P.11 )

#### In < Status >,

- Click " **Search** " to search all new installed PDUs (If search fails, please refer to P.17 for IP dongle firmware upgrade)
- View all installed PDUs' status
- View latest loading on each PDU's circuits
- View aggregate current & energy consumption on each PDU
- View status & lastest reading of Temp. & Humid sensors connected to each PDU

|              |                 | Circuit A                       |     | Circuit B                       |     | Total |     | TH 1 |   | TH             | 2 |
|--------------|-----------------|---------------------------------|-----|---------------------------------|-----|-------|-----|------|---|----------------|---|
|              |                 | Amp                             | kWh | Amp                             | kWh | Amp   | kWh | °C   | % | °C             | 5 |
| evel Name    | Location        | Max. / Load / Alarm / Low alert |     | Max. / Load / Alarm / Low alert |     | Load  |     |      |   |                |   |
| 01 WSi16-32A | Server_Rack_001 | 16 / 1.0 / 13.0 / 0.0           | 0.1 | 16 / 0.0 / 13.0 / 0.0           | 0.0 | 1.0   | 0.1 | -    |   | -1             |   |
| 02 WSi16-32A | Server_Rack_002 | 16 / 0.0 / 13.0 / 0.0           | 0.0 | 16 / 0.0 / 13.0 / 0.0           | 0.0 | 0.0   | 0.0 | -    | - | -              |   |
| 03 WSi16-32A | Server_Rack_003 | 16 / 0.0 / 13.0 / 0.0           | 0.0 | 16 / 0.0 / 13.0 / 0.0           | 0.0 | 0.0   | 0.0 | -    |   | -1             |   |
| 04 WSi16-32A | Server_Rack_004 | 16 / 0.0 / 13.0 / 0.0           | 0.0 | 16 / 0.0 / 13.0 / 0.0           | 0.0 | 0.0   | 0.0 | -    |   | ~              |   |
| 05 WSi20-32A | Server_Rack_005 | 16 / 0.0 / 13.0 / 0.0           | 0.0 | 16 / 0.0 / 13.0 / 0.0           | 0.0 | 0.0   | 0.0 | -    |   | ÷              |   |
| 06 WSi20-32A | Server_Rack_006 | 16 / 0.0 / 13.0 / 0.0           | 0.0 | 16 / 0.0 / 13.0 / 0.0           | 0.0 | 0.0   | 0.0 | -    |   | -              |   |
| 07 WSi20-32A | Server_Rack_007 | 16 / 0.0 / 13.0 / 0.0           | 0.0 | 16 / 0.0 / 13.0 / 0.0           | 0.0 | 0.0   | 0.0 | -    | - | -2             |   |
| 08 WSi20-32A | Server_Rack_008 | 16 / 0.0 / 13.0 / 0.0           | 0.0 | 16 / 0.0 / 13.0 / 0.0           | 0.0 | 0.0   | 0.0 | -    |   | -1             |   |
| 09 Wi16-16A  | Server_Rack_009 | 16 / 0.0 / 13.0 / 0.0           | 0.0 | - 1 - 1 - 1 -                   | =   | 0.0   | 0.0 | -    |   | $\overline{n}$ |   |
| 10 Wi16-16A  | Server_Rack_010 | 16 / 0.0 / 13.0 / 0.0           | 0.0 | - 1 - 1 - 1 -                   | *   | 0.0   | 0.0 | -    |   | ÷              |   |
| 11 Wi16-16A  | Server_Rack_011 | 16 / 0.0 / 13.0 / 0.0           | 0.0 | - 1 - 1 - 1 -                   | -   | 0.0   | 0.0 | -    |   | -              |   |
| 12 Wi16-16A  | Server_Rack_012 | 16 / 0.0 / 13.0 / 0.0           | 0.0 | - 1 - 1 - 1 -                   | =   | 0.0   | 0.0 | -    | - | ÷              |   |
| 13 WSi20-16A | Server_Rack_013 | 16 / 0.0 / 13.0 / 0.0           | 0.0 | - 1 - 1 - 1 -                   | -   | 0.0   | 0.0 | -    |   | -              |   |
| 14 WSi20-16A | Server_Rack_014 | 16 / 0.0 / 13.0 / 0.0           | 0.0 | - 1 - 1 - 1 -                   | =   | 0.0   | 0.0 | -    | - | -              |   |
| 15 WSi20-16A | Server_Rack_015 | 16 / 0.0 / 13.0 / 0.0           | 0.0 | - 1 - 1 - 1 -                   | -   | 0.0   | 0.0 | -    |   | -1             |   |
| 16 WSi20-16A | Server_Rack_016 | 16 / 0.0 / 13.0 / 0.0           | 0.0 | . / . / . / .                   | -   | 0.0   | 0.0 | -    | - | -              |   |

#### In < Details >,

- Change " Name " and " Location " of PDU & Click " Apply "
- Change " Alarm amp. " & " Low alert amp. " of PDU's circuits & Click " Apply "
- Click " Reset " to reset peak amp. or kWh of PDU's circuits
- Click " ON / OFF " to swich ON / OFF outlet ( WS kWh switched and WSi Outlet kWh Switched PDU only )
- View On / Off status of each PDU's outlet
- View aggregated current on the PDU
- View lastest loading & energy consumption of each PDU's outlet (Wi kWh Monitored & WSi Outlet kWh Switched PDU only)
- Click "Time Sync " update PDU's real time clock from the computer logged in the IP Dongle

| PDU details  | 5                   |                      |            |              |         |        |     |                     |                       |                         |          |         |              |          |        |
|--------------|---------------------|----------------------|------------|--------------|---------|--------|-----|---------------------|-----------------------|-------------------------|----------|---------|--------------|----------|--------|
| Level: 0     | 11 👽 V12C13/4C19-32 | A-WSI                | PDU kWh:   |              | 0.10    |        |     |                     |                       |                         |          |         |              |          |        |
| Status : Co  | onnected            |                      | PDU load a | mp:          | 1.0     |        |     |                     |                       |                         |          |         |              |          |        |
| Name : W     | VSi16-32A           |                      | Power fact | tor:         | 0.98    |        |     |                     |                       |                         |          |         |              |          |        |
| Location : S | erver_Rack_001      |                      | Apparent p | ower (kVA)   | 0.2     |        |     |                     |                       |                         |          |         |              |          |        |
|              |                     |                      |            |              |         |        |     |                     |                       |                         |          |         |              |          |        |
|              |                     | Later and the second |            |              |         | _      |     |                     |                       |                         |          |         |              |          | _      |
| Circuit A    | Max.                | amp : 16             |            | Alarm amp :  | 13.0    |        | C   | ircuit E            |                       | Max. amp : 16           |          |         | Alarm amp :  | 13.0     |        |
| -            | Load                | l amp : 1.0          |            | Low alert am | ip: 0.0 |        |     |                     |                       | Load amp : 0.0          |          |         | Low alert am | np : 0.0 |        |
| Peak amp :   | 2.0 2012/0          | 17/17 14:43:20       |            |              | Reset   |        | Pe  | eak amp             | : 0.0                 | 2012/01/01 00:00:0      | 0        |         |              | Reset    |        |
| kWh :        | 0.10 2012/0         | 7/17 14:43:52        |            |              | Reset   |        | kV  | Vh:                 | 0.00                  | 2012/01/01 00:00:0      | 0        |         |              | Reset    |        |
| Outlet I     | Name                | Amp                  |            | kWh          | Status  | Switch | Out | let                 | Name                  |                         | Amp      |         | kWh          | Status   | Switch |
|              |                     | Load / Alarm /       | Low alert  |              |         |        |     |                     |                       | Load / Al               | arm / Lo | w alert | -            |          |        |
| 01 🔎         | IBM_Server_1        | 1.0 / 10.0 /         | 0.0        | 0.00         | ON      | OFF    | 07  | (0 <sup>0</sup> 0)  | IBM_Server_3          | 0.0 / 1                 | 0.0 /    | 0.0     | 0.00         | ON       | OFF    |
| 02 👘         | IBM_Server_2        | 0.0 / 10.0 /         | 0.0        | 0.00         | ON      | OFF    | 08  | (1 <sup>0</sup> 0)  | IBM_Server_4          | 0.0 / 1                 | 0.0 /    | 0.0     | 0.00         | ON       | OFF    |
| 03 👘         | Dell_Server_1       | 0.0 / 10.0 /         | 0.0        | 0.00         | ON      | OFF    | 09  | (0 <sup>0</sup> 0)  | Dell_Server_3         | 0.0 / 1                 | 0.0 /    | 0.0     | 0.00         | ON       | OFF    |
| 04 👘         | Dell_Server_2       | 0.0 / 10.0 /         | 0.0        | 0.00         | ON      | OFF    | 10  | (0 <sup>0</sup> (1) | Dell_Server_4         | 0.0 / 1                 | 0.0 /    | 0.0     | 0.00         | ON       | OFF    |
| 05 👘         | Sun_Server_1        | 0.0 / 10.0 /         | 0.0        | 0.00         | ON      | OFF    | 11  | (1 <sup>0</sup> (1) | Sun_Server_3          | 0.0 / 1                 | 0.0 /    | 0.0     | 0.00         | ON       | OFF    |
| 06 👘         | Sun_Server_2        | 0.0 / 10.0 /         | 0.0        | 0.00         | OFF     | ON     | 12  | (0° 0)              | Sun_Server_4          | 0.0 / 1                 | 0.0 /    | 0.0     | 0.00         | OFF      | ON     |
| C01 🔚        | HP_BladeServer_1    | 0.0 / 10.0 /         | 0.0        | 0.00         | OFF     | ON     | C03 |                     | HP_BladeServer        | _3 0.0 / 1              | 0.0 /    | 0.0     | 0.00         | OFF      | ON     |
| C02 🔒        | HP_BladeServer_2    | 0.0 / 10.0 /         | 0.0        | 0.00         | OFF     | ON     | C04 |                     | HP_BladeServer        | _4 0.0 / 1              | 0.0 /    | 0.0     | 0.00         | OFF      | ON     |
| Click outle  | et icon for setting |                      |            |              |         |        |     | Click ou            | tlet icon for setting |                         |          |         |              |          |        |
| Auto data    | refresh:            | Untick during dat    | ta input   |              |         |        |     |                     | _                     |                         |          |         |              |          |        |
| Apply        | Save new data       |                      |            |              |         |        |     | Time Sync           | Synchroniz            | te this PDU time with c | mputer   |         |              |          |        |
|              | Cancel name day     | a isout              |            |              |         |        |     |                     |                       |                         |          |         |              |          |        |

#### In < Outlet setting >,

- Change PDU's outlet name
- Change " Power up sequence delay " of PDU's outlet ( WS kWh switched and WSi Outlet kWh Switched PDU only )
- Change " Alarm amp. " & " Low alert amp. " of PDU's outlet (Wi kWh Monitored & WSi Outlet kWh Switched PDU only)
- Click " Apply " to finish the above settings
- Click "Reset " to reset peak amp. or kWh of PDU's outlet (Wi kWh Monitored & WSi Outlet kWh Switched PDU only)

| Outlet Setting         |             |                      |       |
|------------------------|-------------|----------------------|-------|
| PDU Level : 01 V1      | 2C13/4C19-3 | 2A-WSi               |       |
| Status : Connected     |             |                      |       |
| Name : WSi16-32A       |             |                      |       |
| Location : Server_Rac  | <_001       |                      |       |
|                        |             |                      |       |
| Outlet :               | 01 💌        | (a <sup>0</sup> a)   |       |
| Name :                 | outlet_r    | name_01              | ]     |
| Status :               | ON          |                      |       |
| Power up sequence dela | y : 1       | (Min. 1s , Max. 10s) |       |
|                        |             |                      |       |
| Load amp :             | 0.0         |                      |       |
| Alarm amp :            | 5.0         |                      |       |
| Low alert amp :        | 0.0         |                      |       |
| Peak amp :             | 0.0         | 2013/04/10 12:30:33  | Reset |
|                        |             |                      |       |

#### In < TH status >,

- View status, location, lastest reading & alarm setting of Temp. & Humid sensors connected to each PDU

|       |           |         |          | тн            | 1              |             | тн            | 2              |
|-------|-----------|---------|----------|---------------|----------------|-------------|---------------|----------------|
| PDU   |           |         |          | °C            | %              |             | °C            | %              |
| level | Name      | Setting | Location | Temp. / Alarm | Humid. / Alarm | Location    | Temp. / Alarm | Humid. / Alarm |
| 01    | WSi16-32A |         | Rear_Top | 26.4 / 35.0   | 52.9 / 65.0    | Rear_Bottom | 26.5 / 35.0   | 54.5 / 65.0    |
| 02    | WSi16-32A |         | Rear_Top | 27.1 / 35.0   | 52.0 / 65.0    | Rear_Bottom | 27.0 / 35.0   | 52.5 / 65.0    |
| 03    | WSi16-32A |         | -        | - 1 -         | - / -          | -           | - 1 -         | - 1 -          |
| 04    | WSi16-32A |         | -        | - 1 -         | - / -          | -           | - 1 -         | - 1 -          |
| 05    | WSi20-32A |         | -        | - 1 -         | - / -          | -           | - 1 -         | - 1 -          |
| 06    | WSi20-32A |         | -        | - 1 -         | - / -          | -           | - 1 -         | - 1 -          |
| 07    | WSi20-32A |         | -        | - 1 -         | - / -          | -           | - 1 -         | - 1 -          |
| 08    | WSi20-32A |         | -        | - 1 -         | - / -          | -           | - / -         | - 1 -          |
| 09    | Wi16-16A  |         | Rear_Top | 27.1 / 35.0   | 52.0 / 65.0    | Rear_Bottom | 27.0 / 35.0   | 52.5 / 65.0    |
| 10    | Wi16-16A  |         | Rear_Top | 26.4 / 35.0   | 52.9 / 65.0    | Rear_Bottom | 26.5 / 35.0   | 54.5 / 65.0    |
| 11    | Wi16-16A  |         | -        | - 1 -         | - / -          | -           | - / -         | - 1 -          |
| 12    | Wi16-16A  |         | -        | - 1 -         | - / -          | -           | - / -         | - 1 -          |
| 13    | WSi20-16A |         | -        | - / -         | - / -          | -           | - / -         | - 1 -          |
| 14    | WSi20-16A |         | -        | - / -         | - / -          | -           | - / -         | - / -          |
| 15    | WSi20-16A |         | -        | - / -         | - / -          | -           | - / -         | - / -          |
| 16    | WSi20-16A |         | -        | - 1 -         | - / -          | -           | - / -         | - 1 -          |

#### In < TH setting >,

- " Activate " or " Deactivate " Temp. & Humid sensors
- Change " Location " & "Alarm Setting " of Temp. & Humid sensors
- Click " Apply " to finish the above settings

| H setting<br>DU Level: 01<br>atus: Conr<br>ame: WSi1<br>ocation: Servi | V12C13/4C19-32A-W8i<br>lected<br>6-32A<br>er_Rack_001                                 |                          |                                                   |                                |  |
|------------------------------------------------------------------------|---------------------------------------------------------------------------------------|--------------------------|---------------------------------------------------|--------------------------------|--|
| TH 1<br>Locaton :                                                      | Activate     Deactivate Rear_Top                                                      | TH 2<br>Locaton :        | <ul> <li>Activate</li> <li>Rear_Bottom</li> </ul> | <ul> <li>Deactivate</li> </ul> |  |
| Temp.("C):<br>Humid.(%):                                               | Alarm Setting         Reading           35.0         24.1           65.0         61.4 | Temp.("C):<br>Humid.(%): | Alarm Setting<br>35.0<br>65.0                     | <b>Reading</b><br>23.8<br>61.4 |  |
| Apply<br>Cancel                                                        | Save new data<br>Cancel new data input                                                | Exit Ret                 | urn to TH Status                                  |                                |  |

#### IP dongle GUI software <1.9 > PPS-02-S

#### In < System >,

- Change IP dongle name & location
- Change temperature unit displayed in UI
- Change IP dongle's IP address, subnet mask & gateway Tick " **Force HTTPS** " to provide data transmission security. -
- -
- Click " Apply " to finish the above settings \_

| IP Dongle        |                  |
|------------------|------------------|
| IP Dongle name   | default_ipd_name |
| Location         | default_ipd_loc. |
| Temperature unit | ✓ °C             |
| IP settings      |                  |
| Address          | 192.168.0.1      |
| Subnet mask      | 255.255.255.0    |
| Gateway          | 192.168.1.254    |
| Security         | Force HTTPS      |
| (                | Apply Cancel     |

#### In < Login >,

- Change " Login name " OR " Password " -
- Re-enter password in " Confirm password " -
- Click " Apply " to finish the above settings

| Web UI           |              |
|------------------|--------------|
| Login name       | 0000000      |
| Password         |              |
| Confirm password |              |
| (                | Apply Cancel |

In < Firmware >, you can upgrade the IP dongle firmware.

**Step 1.** Download the IP dongle firmware from the link :

http://www.austin-hughes.com/support/software/infrapower/V2395S.img

Step 2. Click "Browse " and select the firmware file (xxx.img) from the specific path in the pop up window and Click "Open "

Step 3. Click " Upgrade " to start the upgrade process. It takes a few minutes to complete.

Step 4. Once complete, UI will return to the login page.

| Firmware                              |                                                                                                   |  |  |  |  |
|---------------------------------------|---------------------------------------------------------------------------------------------------|--|--|--|--|
| Device information                    |                                                                                                   |  |  |  |  |
| Device name                           | InfraPower                                                                                        |  |  |  |  |
| Device IP address                     | 192.168.1.82                                                                                      |  |  |  |  |
| Device MAC address                    | C8:EE:08:00:18:94                                                                                 |  |  |  |  |
| Firmware version                      | V2311S                                                                                            |  |  |  |  |
| Hardware revison                      | 2.0                                                                                               |  |  |  |  |
| Upgrade firmware<br>File path         | Browse                                                                                            |  |  |  |  |
| Warning Upgrading fir<br>please don't | rmware may take a few minutes,<br>turn off the power or press the reset button.<br>Upgrade Cancel |  |  |  |  |

# < 1.10 > SNMP Management

The IP dongle can manage the connected W series PDUs in a single daisy-chain up to 16 PDUs via SNMP v2c (Simple Network Management Protocol).

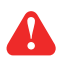

Only IP dongle model : IPD-02-S or IPD-H02-S can support SNMP

#### (I). Accessing MIB Files

Use the World Wide Web (WWW) to download the SNMP MIB file at this URL: <u>http://www.austin-hughes.com/support/utilities/infrapower/IPD-MIB.mib</u>

#### (II). Enabling SNMP Support

The following procedure summarizes how to enable the IP Dongle for SNMP support.

- Step 1. Connect the IP dongle to a computer. (Please refer to P.12)
- Step 2. Open the Internet Explorer (I.E.) version 8.0 or above
- Step 3. Enter the configured IP dongle address into the I.E. address bar. Default IP address is " <u>192.168.0.1</u> "

Step 4. Enter " Login name " & " Password ". Default login name & password are " 00000000 "

| Login name |       |        |
|------------|-------|--------|
| Fassword   |       |        |
|            | Login | Cancel |

### < 1.10 > SNMP Management

Step 5. Select the SNMP from the left navigation

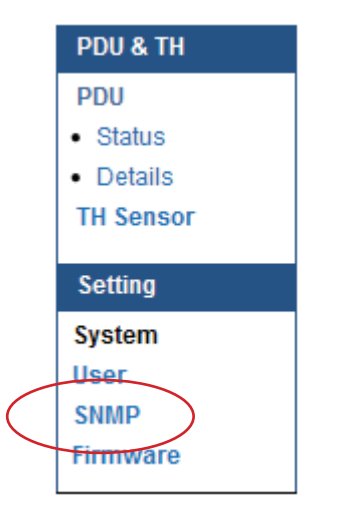

Step 6. The SNMP Settings window appears as below:

| SNMP polling       |               |
|--------------------|---------------|
| Read community     | public        |
| Write community    | private       |
| SNMP traps         | v2Trap 💌      |
| Management station |               |
| Station IP         | 138.168.2.225 |
| Trap port          | 162           |
|                    |               |

Step 7. Click " Enable " in " SNMP Agent " to start the SNMP agent service

Step 8. Input "Read Community ". Default is " public "

Step 9. Input "Write Community ". Default is " private "

Step 10. Select " disabled " or " V2Trap " in " SNMP Traps "

If select " V2Trap ", please input IP address of the SNMP management station in " Station IP: "

Step 11. Click " Apply " to finish the SNMP settings

The company reserves the right to modify product specifications without prior notice and assumes no responsibility for any error which may appear in this publication.

All brand names, logo and registered trademarks are properties of their respective owners.

Copyright 2014 Austin Hughes Electronics Ltd. All rights reserved.